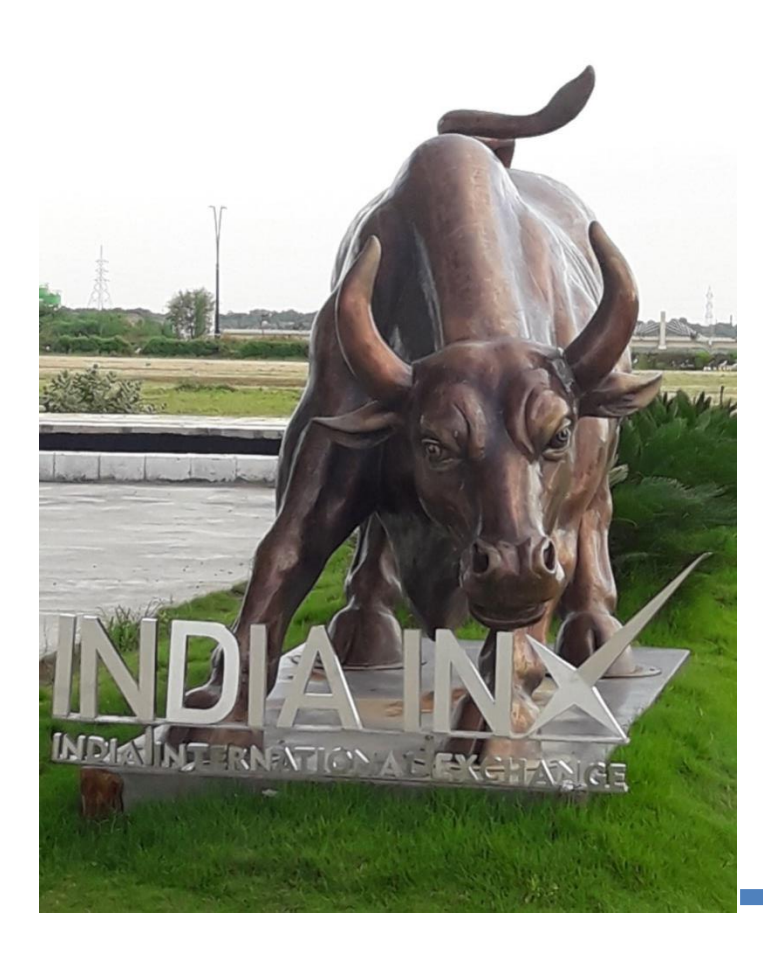

## Fund Transfer Instructions KOTAK BANK

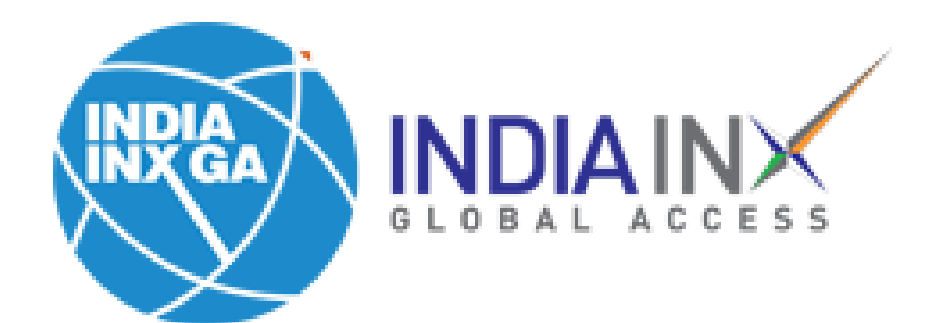

**Step 1**: After account opening process is completed, click on 'Fund Your Account'. OR login with your credentials and click on 'Deposit' / 'Transfer Funds'

| S&P 500 <b>4568.30 ▼</b> -1.87% | NASDAQ Comp C1 | 5537.69  | RUSSELL 1000       | 2546.40 🔻 -1.94%    |                           |                       |                                        | Help 🕐   💄 |
|---------------------------------|----------------|----------|--------------------|---------------------|---------------------------|-----------------------|----------------------------------------|------------|
|                                 | Symbol or Sit  | e Search |                    |                     |                           |                       | Q 🧳                                    | Trade      |
| Home Portfolio                  | Watchlist      | Trade    | Markets            | Discover            | PortfolioAnalyst          | Reports               | Transfer & Pay                         | _          |
| Your Portfolio                  | As of – 🕄      | Your     | data is not availa | ble at this time If | this problem persists, co | ontact Client Service | Transaction Status & History           | 8          |
| Account<br>J7720137             |                |          |                    |                     |                           |                       | Transfer Positions                     |            |
| jettled Cash<br>Buving Power    | _              |          |                    |                     |                           |                       | Saved Information Direct Deposit/Debit |            |
| Dividends                       | _              |          |                    |                     |                           |                       |                                        |            |
| Deposit Withdrav                | v More         |          |                    |                     |                           |                       | T                                      |            |
| 1                               |                |          |                    |                     |                           |                       |                                        |            |
|                                 |                |          |                    |                     |                           |                       |                                        |            |

Add/Edit Widget

Your Dashboard

#### **Step 2**: Click on 'Get Instructions' under 'Bank Wire'

| $\leftarrow  ightarrow$ 500 <b>45</b> | C                 | ps://www.clientam<br>NASDAQ Comp                               | .com/AccountMana<br>C15537.69                                           | gement/AmAuthent<br>RUSSELL 1000 2546                        | ication?action<br>5.40 ▼-1.94% | =FUND_TRANSFERS&type=                                   | DEPOSIT          | τ <del>ο</del>                                                                             | £≞                        | ¢ (۱ | Vot syncing<br>Help ( |    |
|---------------------------------------|-------------------|----------------------------------------------------------------|-------------------------------------------------------------------------|--------------------------------------------------------------|--------------------------------|---------------------------------------------------------|------------------|--------------------------------------------------------------------------------------------|---------------------------|------|-----------------------|----|
| INDIAIN Tome                          | Portfolio         | Symbol or s                                                    | Site Search<br>Trade                                                    | Markets                                                      | Discover                       | PortfolioAnalyst                                        | Reports          | Q<br>Transfer & Pay                                                                        |                           | ļ    | Tra                   | de |
|                                       | Selec             | t the currer                                                   | ncy you war                                                             | nt to deposi                                                 | t (Methods are                 | based on currency selection.)                           |                  | United States Doll                                                                         | ar (USD)                  | ~    |                       |    |
|                                       | Bai               | Bank Wire<br>One time setup of a Wire template at your bank to |                                                                         |                                                              |                                | om your bank to your IBK                                | R account.       | Get Instruction                                                                            | IS                        |      |                       |    |
|                                       | FAS               | Trade as<br>busines<br>EST determin<br>More Infor              | s quickly as <b>one</b><br>s day or less,<br>ned by your bank<br>mation | FEES                                                         | Deterr<br>genera               | nined by your bank,<br>ally <b>fees do apply</b> .      | 2 STEPS          | Step 1: Notify IBKR of e<br>deposit.<br>Step 2: Contact your b<br>send wire. No limit on a | each<br>ank to<br>amounts | i.   |                       |    |
|                                       | Dir<br>One<br>pay | ect ACH Tran<br>-time setup at yo<br>check into your II        | <b>sfer from you</b><br>our bank to link w<br>BKR account. Afte         | <b>r Bank</b><br>ith your IBKR acco<br>er initial setup, use | ount or ask y                  | our employer to deposit<br>at your bank to initiate tra | your<br>ansfers. | Get Instruction                                                                            | 15                        |      |                       |    |

#### **Step 3**: Enter 'Bank Name', 'Account Number' and 'Deposit Amount' values. **Click on 'Get Wire Instructions'.**

| S&P 500 4711 65 • 0.95%                                                             | NASDAQ Comp 156                                                                                                    | <b>29 10 ▲</b> 0.72%              | RUSSELL 1000 | <b>2615 73</b> ▲ 0.83%                                                                                                    | •••                |              |                             |      | Help 🕢 🗍 👤 |
|-------------------------------------------------------------------------------------|----------------------------------------------------------------------------------------------------|-----------------------------------|--------------|----------------------------------------------------------------------------------------------------|--------------------|--------------|-----------------------------|------|------------|
|                                                                                     |                                                                                                    |                                   |              |                                                                                                    |                    |              |                             |      |            |
|                                                                                     | Symbol or Site                                                                                                    | Search                            |              |                                                                                                    |                    |              | Q                           | ,    | Trade      |
| Home Portfolio                                                                      | Watchlist                                                                                                    | Trade                             | Markets      | Discover                                                                                                    | PortfolioAnalyst   | Reports      | Transfer & Pay              |      |            |
| the proper                                                                          | routing of                                                                                                    | f funds t                         | to           | Save B                                                                                                    | ank Information?   | Yes          | No                          |      |            |
| Contact vo                                                                          | ur bank to                                                                                                    | o send t                          | he           | Sendin                                                                                                    | g Institution      | kotak bank   |                             |      |            |
| wire. Get in                                                                        | wire. Get instructions on the next                                                                                                    |                                   |              | Accour                                                                                                    | nt Number          | 123456       |                             |      |            |
| page.                                                                               | page.                                                                                                    |                                   | Accour       | nt Nickname                                                                                                    | Wire-kotak bank    |              |                             |      |            |
| ABOUT BANK W                                                                        | IRE DEPOSITS                                                                                                    |                                   |              | While some of the fields above are marked optional, we recommend that you enter them if possible. This helps us match your deposit notification to the actual deposited funds. |                    |              |                             |      |            |
| Fees: Determined by                                                                 | your bank                                                                                                    |                                   |              |                                                                                                    |                    |              |                             |      |            |
| Trading Hold: None                                                                  | usinoss davs                                                                                                    |                                   |              |                                                                                                    |                    |              |                             |      |            |
| Debit Card Hold: 3 bu                                                               | isiness days                                                                                                    |                                   |              | T WIII                                                                                                    | be sending the for | iowing amoun |                             |      |            |
|                                                                                     |                                                                                                    |                                   |              | Depos                                                                                                    | It Amount          | 30           | U                           | SD 🕕 |            |
| <ul> <li>Wire routing<br/>provide your<br/>your deposit<br/>currency. As</li> </ul> | <ul> <li>Wire routing varies by currency. It is critical that you<br/>provide your bank with accurate information to ensure<br/>your deposit is not rejected or converted into another<br/>currency. As error handling is subject to bank</li> </ul> |                                   |              |                                                                                                    |                    | Make th      | is a recurring transaction? |      |            |
| discretion, w<br>improperly a<br>• You are notif                                    | e are unable to ass<br>pplied instructions.<br>ying us of your inte                                                                                                    | sume responsib<br>ent to send mor | ney to       | Bac                                                                                                    | k                  |              | Get Wire Instructions       |      |            |

**Step 4**: Following information would be visible. This information needs to be cross checked in Kotak Bank net banking portal. Click on Kotak Bank link given in portal.

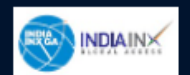

😚 English 👻 💄 U7779096 👻

#### **Bank Wire Instructions**

If you bank with one of these banks, please click on the URL to fund your account Kotak Bank, IndusInd Bank, ICICI Bank, HDFC Bank or IDFC First Bank.

#### Provide the following information to your bank to initiate transfer.

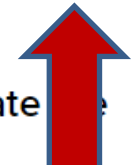

| Wire Funds to                | JPMORGAN CHASE BANK, N.A.<br>383 Madison Avenue<br>New York 10017<br>United States             |
|------------------------------|------------------------------------------------------------------------------------------------|
| ABA Routing Number           | 021000021                                                                                      |
| SWIFT/BIC Code               | CHASUS33XXX                                                                                    |
| Bank Account Title & Address | Interactive Brokers LLC<br>One Pickwick Plaza<br>Greenwich, Connecticut 06830<br>United States |

A Notification has been created of your intent to transfer USD 30.00 via Wire Deposit into Account U7779096

Request Confirmation: 200198624

You are notifying us of your intent to send money to your account. Notifications DO NOT move any funds. Follow the instructions provided to complete the transaction. Notifications expire if funds are not received within 60 days.

#### **Step 5**: Login with your Kotak Bank net-banking credentials.

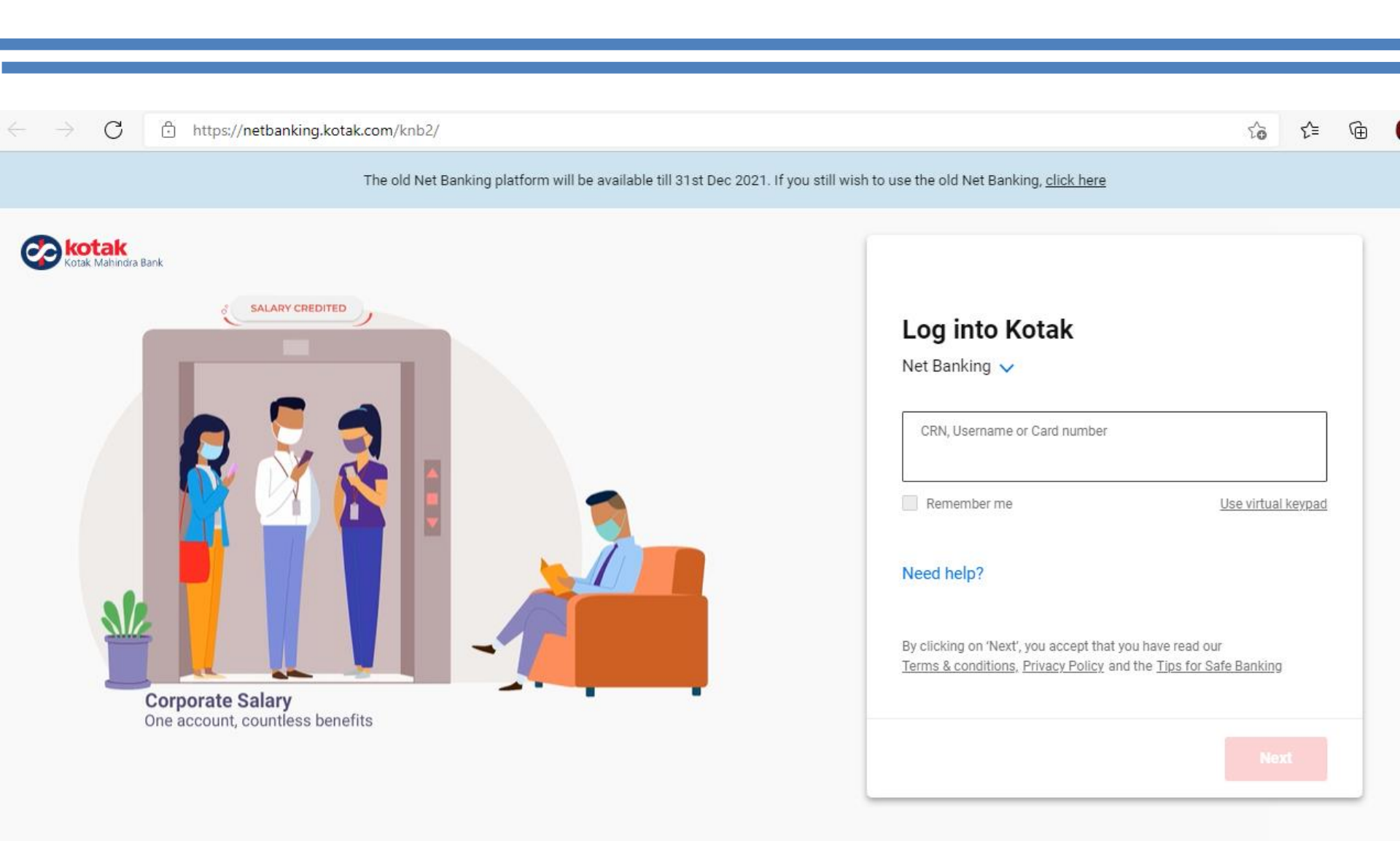

## **Step 6**: Enter details & click on 'Submit'

| <b>kotak</b><br>Kotak Mahindra Ba | nk                                                                                        |
|-----------------------------------|-------------------------------------------------------------------------------------------|
|                                   | ENTER DETAILS TO REGISTER                                                                 |
|                                   | By clicking on the "Submit" button below, I agree to the Terms & Conditions, Declarations |
|                                   | I agree to the FATCA Declaration and Acknowledgement                                      |
|                                   | < Cancel Submit >                                                                         |

## **Step 7**: Enter amount (USD) and click on next

| Kotak Mahindra Bank                                                                                                    | iy Account Gustomer Support | Ευχυαι               |                                         |
|----------------------------------------------------------------------------------------------------|-----------------------------|----------------------|-----------------------------------------|
|                                                                                                    |                             |                      |                                         |
| 01 TRANSFER<br>DETAILS                                                                                                    | BENEFICIARY<br>DETAILS      | 03 SENDER<br>DETAILS | 04 CONFIRM                              |
|                                                                                                    | Receiving Country           |                      | Receiving Currency                      |
| Á Å                                                                                                    | United States               | ~                    | USD ~                                   |
| Transfer Details                                                                                                    | Enter Amount As             |                      | Amount (USD)                            |
| Distance means nothing.<br>Transfer money across the world with ease, online.                                                                                     | Foreign Currency            |                      | 30                                      |
|                                                                                                    | Exchange Rate:              |                      | Funding Amount(incl. of fees and taxes) |
| -                                                                                                    | 1 USD = Rs. 76.87           |                      | Rs. 3,532                               |
| +022 - 41745070                                                                                                    |                             |                      |                                         |
| (Call us for more details)                                                                                                    |                             |                      |                                         |
| Monday to Friday                                                                                                    | Select Bank                 |                      | Bank Branch (IFSCode)                   |
| Dear Customer, due to COVID-19 and as a measure of                                                                                                    | KOTAK MAHINDRA BANK         | ~                    | KKBK0000958                             |
| abundant caution, our Customer Care team is working with<br>reduced staff. We request you to write to us at kotak@remit.in<br>and we will get back to you shortly | Account number              |                      |                                         |
| kotak@remit.in                                                                                                    | 674010109674                | ~                    |                                         |
| (Email us for more details)                                                                                                    | 1                           |                      |                                         |

#### Step 8: Select partner as 'INXGA' & select receiver 'INXGAIBKR'

|      | JUCIK                                                                                                    | Send Money M                                               | My Account | Customer Support           | Logout               |            |  |
|------|----------------------------------------------------------------------------------------------------|------------------------------------------------------------|------------|----------------------------|----------------------|------------|--|
| Kota |                                                                                                    |                                                            |            |                            |                      |            |  |
|      |                                                                                                    |                                                            |            |                            |                      |            |  |
|      | 01 TRANSFER<br>DETAILS                                                                                   | (                                                          | D2 BENEFI  | CIARY<br>S                 | O3 SENDER<br>DETAILS | 04 CONFIRM |  |
|      | $\sim$                                                                                                   |                                                            | Send To    | )                          |                      |            |  |
|      | <b>Transfer Details</b><br>Distance means nothing.<br>Transfer money across the world with ease, online. |                                                            | New E      | Beneficiary                | ~                    |            |  |
|      |                                                                                                    |                                                            | Is th      | nis remittance towards ove | erseas equity inv 🗸  |            |  |
|      | +022 - 4174                                                                                              | 5070                                                       | Sel        | ect Partner                | ~                    |            |  |
|      | (Call us for more<br>Available from 9:00 AM to                                                           | details)<br>o 6:00 PM IST                                  | -          |                            |                      |            |  |
|      | Monday to Fri<br>Dear Customer, due to COVID-1<br>abundant caution, our Customer C                       | day<br>9 and as a measure of<br>are team is working with   | Sel        | ect Receiver               | ~                    |            |  |
|      | reduced starr. We request you to wri<br>and we will get back to<br>kotak@rem                             | te to us at kotak@remit.ir<br>you shortly<br><b>itt.in</b> | n          |                            |                      |            |  |

| 01 TRANSFER<br>DETAILS 02                                                                                                    | BENEFICIARY<br>DETAILS | <b>03</b> SENDER<br>DETAILS  | 04 CONFIRM |
|----------------------------------------------------------------------------------------------------|------------------------|------------------------------|------------|
|                                                                                                    | Send To                |                              |            |
| ĄĄ                                                                                                    | New Beneficiary        | ~                            |            |
| Transfer Details                                                                                                    |                        |                              |            |
| Distance means nothing.<br>Transfer money across the world with ease, online.                                                                                                    | Is this remittance tow | vards overseas equity inv $$ |            |
|                                                                                                    |                        |                              |            |
| +022 - 41745070                                                                                                    | INXGA                  | *                            |            |
| (Call us for more details)                                                                                                    |                        |                              |            |
| Available from 9:00 AM to 6:00 PM IST                                                                                                    |                        |                              |            |
| Monday to Friday                                                                                                    |                        |                              |            |
| Dear Customer, due to COVID-19 and as a measure of<br>abundant caution, our Customer Care team is working with<br>reduced staff. We request you to write to us at kotak@remit.in<br>and we will get back to you shortly | INXGAIBKR              | ~                            |            |
| kotak@remit.in                                                                                                    |                        |                              |            |
| (Email us for more details)                                                                                                    |                        |                              |            |

### **Step 9**: Enter OTP received on Mobile. Click on 'Next Step'

| First Name                    | Last Name                                |
|-------------------------------|------------------------------------------|
| Interactive                   | Brokers LLC                              |
| Nick Name                     | Mobile                                   |
| INXGAIBKR                     | +1      Enter Mobile Number without code |
| Chosen Nick Name is available |                                          |
| Address                       | State                                    |
| One Pickwick Plaza            | Connecticut 🗸                            |
| City                          | Pincode/Zip Code/P.O.Box No.             |
| Greenwich                     | ✔ 06830                                  |
| Country                       |                                          |
| United States                 |                                          |
| Sender Mobile Number          | OTP Code                                 |
| 919149057609                  |                                          |
| OTP sent successfully         | OTP Verified                             |

#### **Previous Transaction Details**

Please enter the details of foreign currency remittance transactions conducted previously in this financial year from any bank, branch or service.

| Date       |   | Amount | Name and address of A D branch/FFMC through which the transaction has been affected |
|------------|---|--------|-------------------------------------------------------------------------------------|
| DD/MM/YYYY | Ê | 0      |                                                                                     |
| DD/MM/YYYY | Ê |        |                                                                                     |
| DD/MM/YYYY | Ê |        |                                                                                     |

#### ADD MORE TRANSCATION

I agree that the total amount of foreign exchange purchased from or remitted through all sources in India during this financial year including this application does not exceed USD 2,50,000/-(USD Two Lakh Fifty Thousand Only), which is the annual limit prescribed by Reserve Bank Of India.

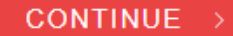

# Step 11: Enter your name & INXGA account number starts with 'U' inadditionalinformation.Clickon'ConfirmBooking'

| $\rightarrow$ C | https://kotak                                                                                                    | remit.kotak.com/kotak/transfer/secure/transactionReview.jsp                                                                                                    |                                                                                                    | ί <b>ο</b>                                                                                                    | £≡ |
|-----------------|----------------------------------------------------------------------------------------------------|----------------------------------------------------------------------------------------------------|----------------------------------------------------------------------------------------------------|----------------------------------------------------------------------------------------------------|----|
| → C             | <ul> <li>https://kotak</li> <li>Bank Account I</li> <li>Account Number</li> <li>Account Type:</li> <li>Branch Name:</li> <li>Bank Name:</li> <li>Swift Code:</li> </ul> | Aremit.kotak.com/kotak/transfer/secure/transactionReview.jsp<br>Petails:<br>ar:633736902<br>Savings<br>383 Madison Avenue, New York 10017, United States<br>JPMORGAN CHASE BANK<br>CHASUS33XXX | Account Number: Edit  A higher TCS may be deducted, pursuant to Section 139AA of the Inco Tax Act 1961, while processing of transaction  Purpose Of Remittance :  Additional |                                                                                                    |    |
|                 |                                                                                                    | Edit                                                                                                    | Get Benefits :<br>I accept and<br>I accept and<br>I accept and<br>PortFolio Inve                                                                                             | None agree to the <b>Terms &amp; Conditions</b> agree to the <b>LRS Remittance Form (A2 Form)</b> agree to the <b>Declaration for making LRS for</b> estment | ~  |

#### Congratulations! Fund transfer process completed

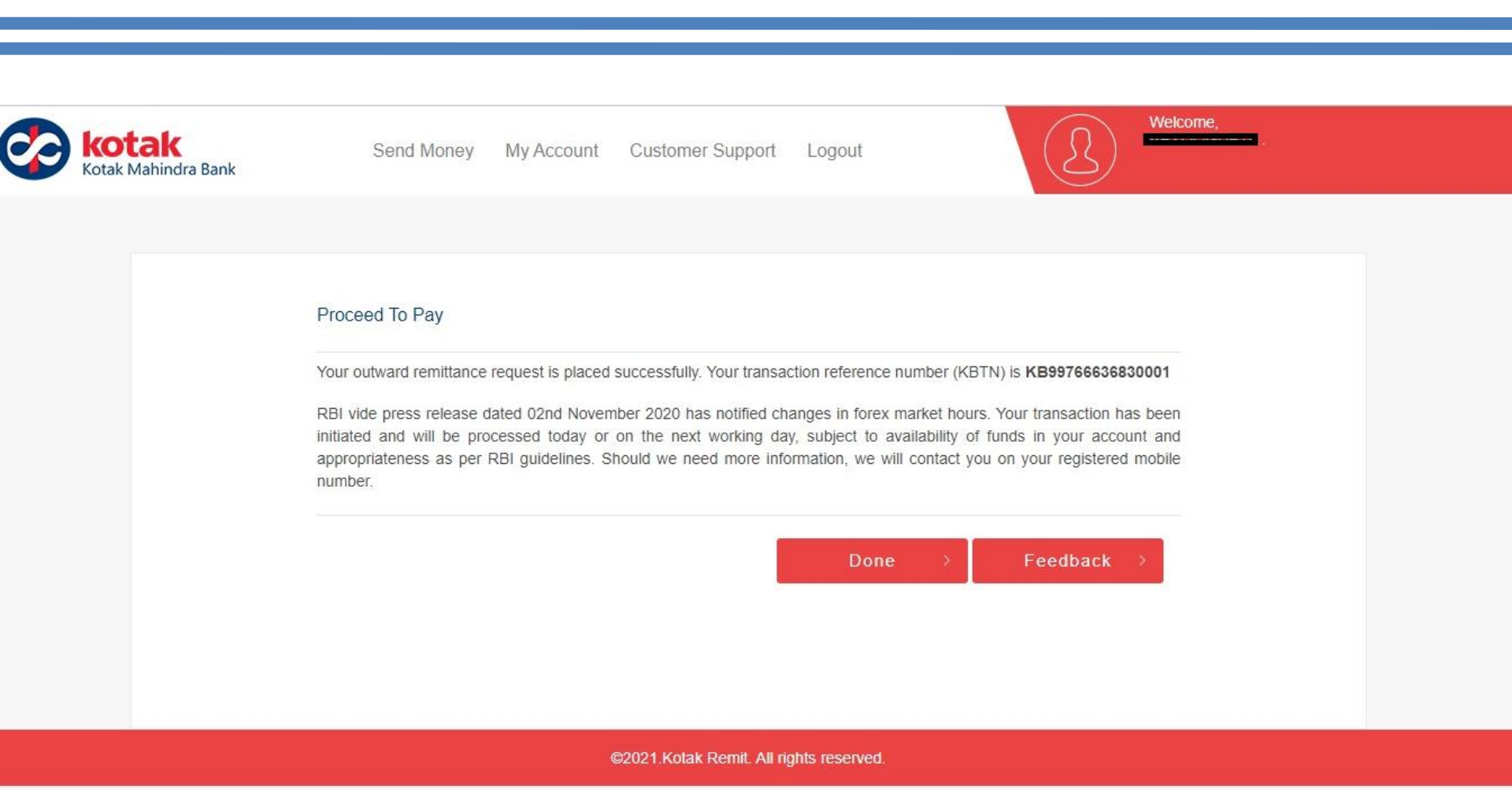

#### Check the status of your transaction in status tracker

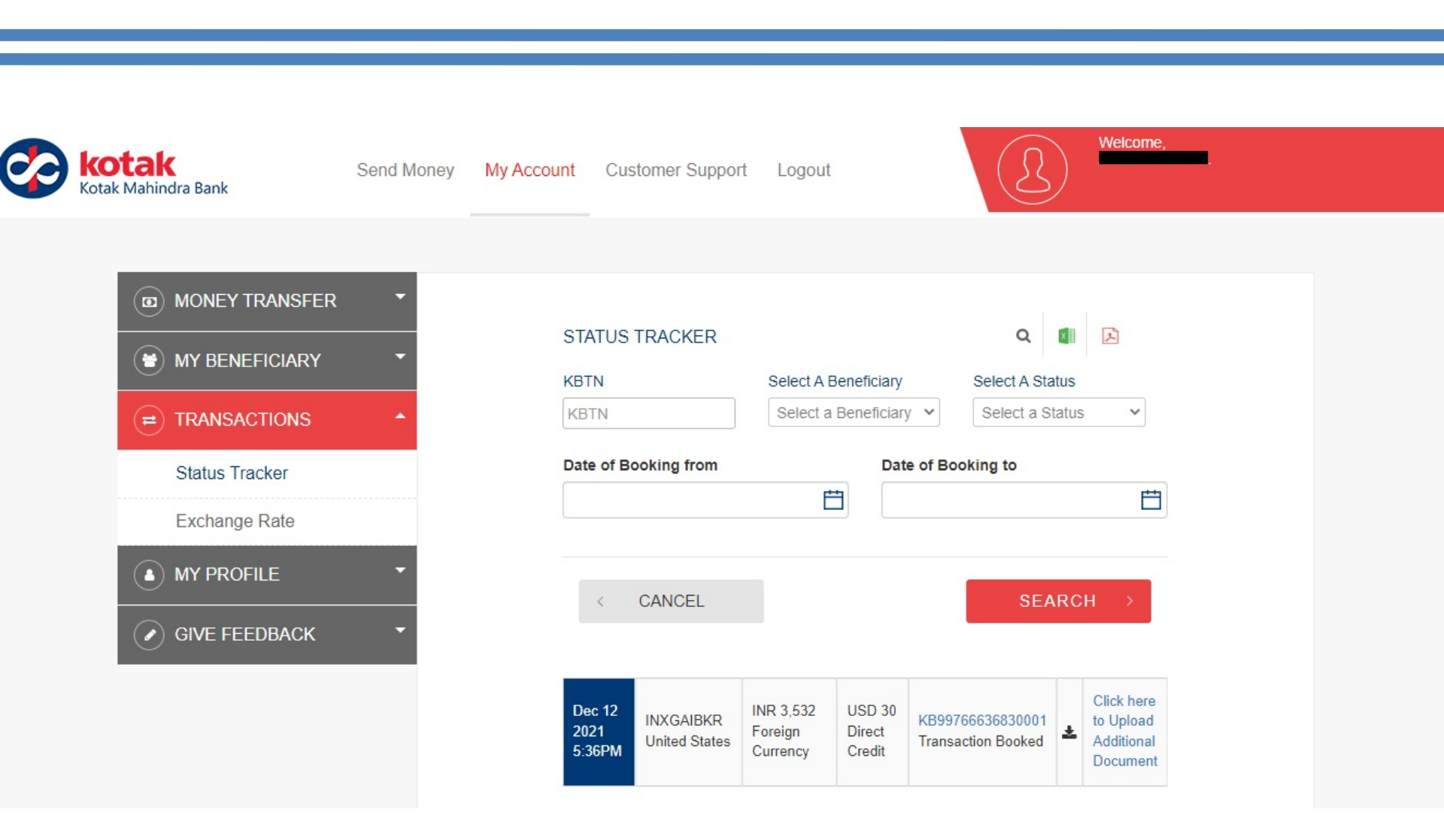

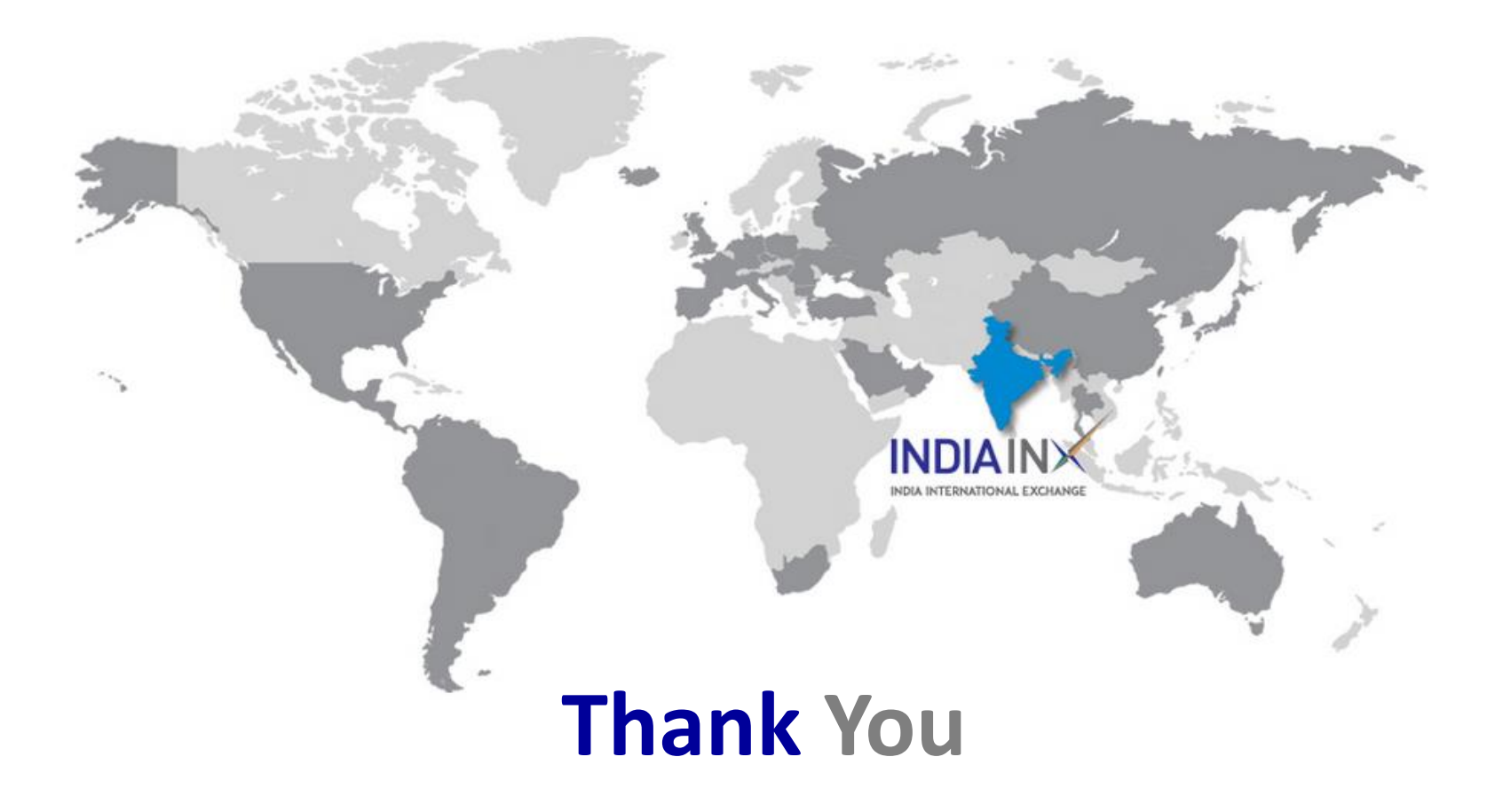